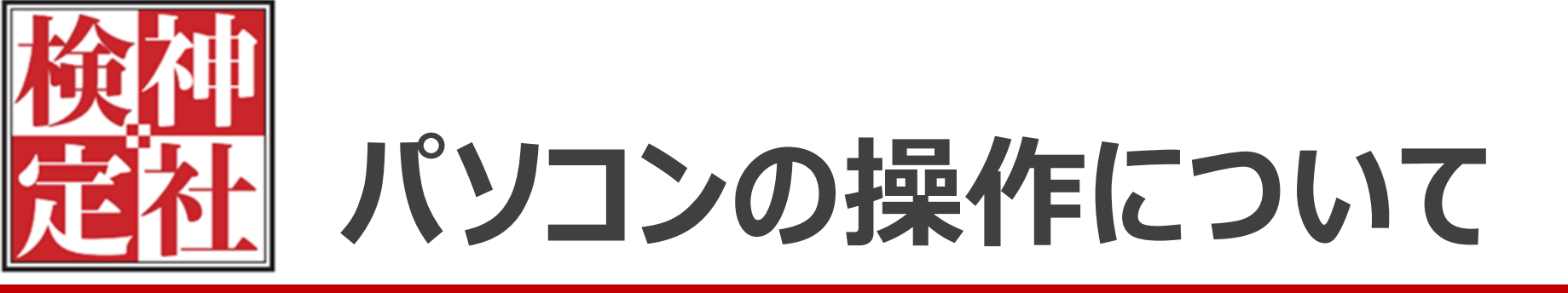

#### パソコンの基本操作が分からない方はこちらをご確認ください。

# ①マウスの操作方法(左クリック・右クリック)

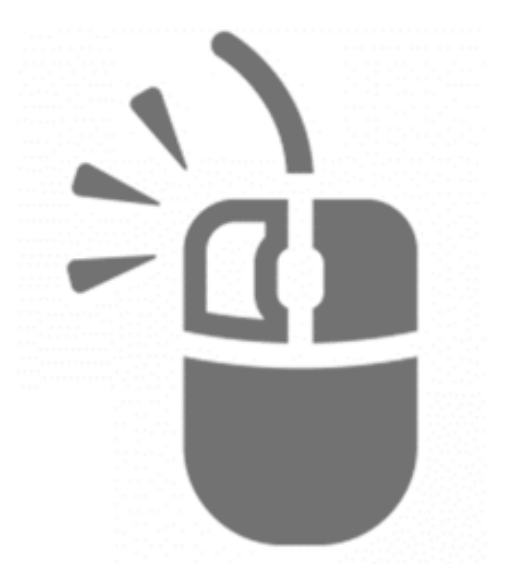

 1) 令和3年第9回神社検定は、全て択一問題が出題されます。
 2) パソコンで受検されるお客様で、マウスをご利用の際、 解答する際、クリックは全て左クリックとなります。

3) 左クリックとは・・・

マウスの左側のボタンを押し、すぐに指を離していただくことです。 この操作で、選択したり決定することができます。 (右クリックは右側のボタンを押してください)

## ②画面の縮小·拡大方法(Windowsのみ)

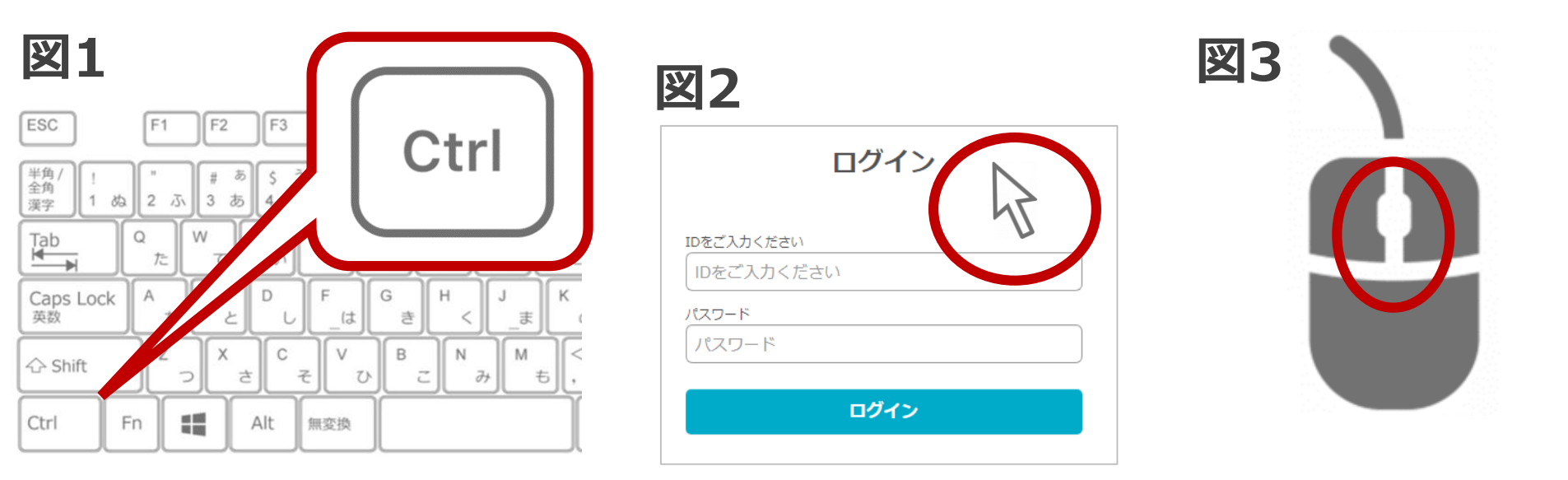

- 図1のように、キーボードの左側下側に図のように「Ctrl」と書かれ たキーがあります。※機種によって隣の「Fn」ボタンと配置が 逆になっていることがあります。
- 2) 「Ctrl」を押しながら、図2のようにパソコンの画面で任意の位置に マウスのカーソルをあわせ、図3のように、マウスの中央の マウスホイールを、手前に回すと画面が縮小し、 反対側に回すと画面が拡大します。

#### ③接続テストURL・試験本番用URLを開く方法

パターン1)

送1 接続テストURL: <u>https://segmo.share-wis.com/courses/jinjamihon0506</u>

| 42 | ログイン                                       |
|----|--------------------------------------------|
|    | IDをご入力ください<br>IDをご入力ください<br>パスワード<br>パスワード |
|    | ログイン                                       |

ログイン情報(受検票)メールを開き、図1のようにURLが記載されている部分を左クリックします。
 ログイン画面が開きます。※こちらの方法でログイン画面が開かない場合は、次のページのパターン2をお試しください。

次のページ

## ③接続テストURL・試験本番用URLを開く方法

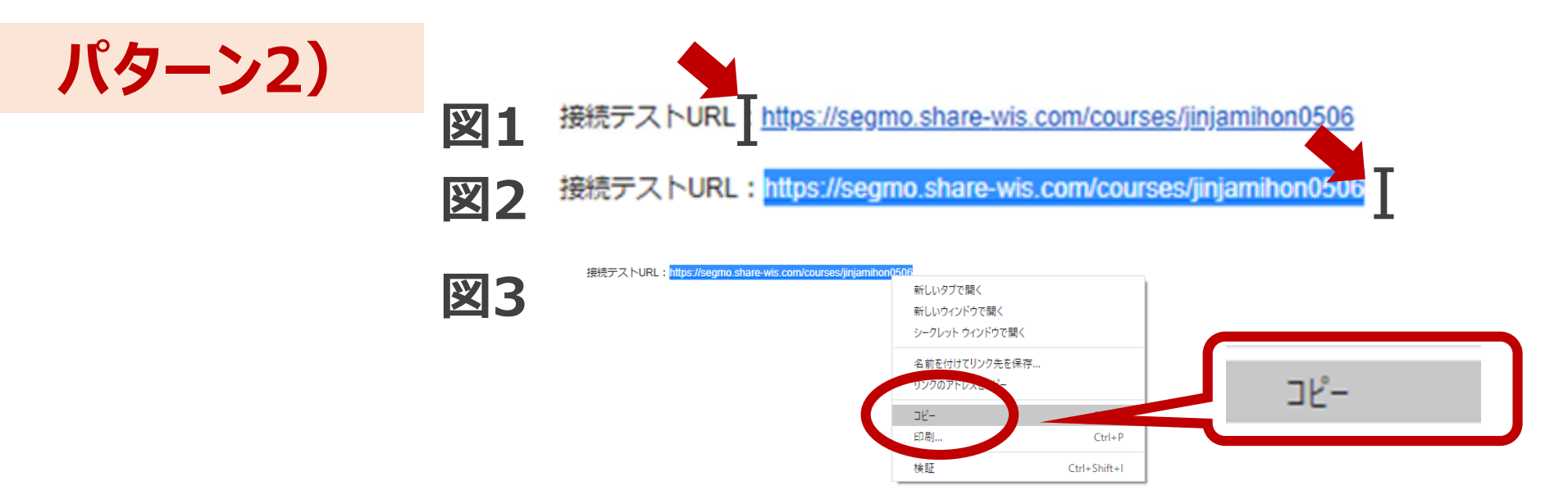

- 1) ログイン情報(受検票)メールを開き、図1のように、コピーしたい文字列の先頭に マウスのカーソルを合わせます。「↓↓」が「」」に変わります。
- 2)マウスを左クリックし、指を離さず押したまま左から右へスライドさせ、コピーしたい 範囲までスライドしたら、マウスを動かさず、左クリックを離します。 ※コピーしたい範囲の文字列の背景が水色になります。
- 3) マウスを動かさず、右クリックします。「コピー」と文字が表示されますので 左クリックします。 次のページ

#### ③接続テストURL・試験本番用URLを開く方法

パターン2) つづき

|                                        |                          |     | ☆ (G | 絵文字                       | Win+ビリオド                     |
|----------------------------------------|--------------------------|-----|------|---------------------------|------------------------------|
|                                        |                          |     |      | 取消                        | Ctrl+Z                       |
| $\leftarrow \rightarrow \mathbf{C}$ (G |                          | 図 つ |      |                           | Ctrl+X                       |
|                                        |                          |     |      | בצ-                       | Ctrl+C                       |
|                                        |                          |     |      | 貼り付け                      | Ctrl+V                       |
|                                        |                          |     |      | 貼り付けて https://segmelare-w | e/courses/jinjamihon0506 に移動 |
|                                        | (zoodle                  |     |      | AND A                     |                              |
|                                        | 0009.0                   |     |      | すべて選択                     | Ctrl+A                       |
|                                        | Q. Google で検索または URL を入力 |     |      | 検索エンジンを管理                 |                              |
|                                        |                          |     |      | URL 全体を常に表示               |                              |
|                                        |                          |     |      |                           | BF(1/+/+                     |
|                                        |                          |     |      |                           | XED IN O                     |
|                                        |                          |     |      |                           |                              |
|                                        |                          |     |      |                           |                              |
|                                        |                          |     |      |                           |                              |
|                                        |                          |     |      |                           |                              |
|                                        |                          |     |      |                           |                              |

 $3 \leftrightarrow 3 \leftrightarrow 3$   $\leftrightarrow 3 \circ 3 \circ 3$  https://segmo.share-wis.com/courses/jinjamihon0506

- 4) 図1インターネットを開き、アドレスバーにカーソルを合わせます。 ※アドレスバーを左クリックしますと、図1のようにタテ線が点滅します。
- 5)図1の状態でマウスを右クリックしますと、図2のように「貼り付け」が 表示されます。左クリックで選択してください。
- 6)図3のように、コピーした文字列が反映されます。「Enter」キーを 押してください。ログイン画面が表示されます。

次のページ

## ④文字列をコピー(受検ID・パスワード)する方法

#### ログイン情報(受検票)メールより、受検ID・パスワードをコピーしログイン 画面へ貼り付けることができます。

| ─ ▼メール文面 ────                                         | ] | ログイン                                                               |
|-------------------------------------------------------|---|--------------------------------------------------------------------|
| ◆ログイン情報<br>受検ID: 012345678999jinja<br>パスワード: jinja627 |   | IDをご入力ください<br>012345678999jinja<br>パスワード<br>*******<br><b>ログイン</b> |

- 1) ログイン情報(受検票)メールを開き、受検ID・パスワードが 記載されているのをご確認ください。
- 2) ログイン情報(受検票)メールより、接続テストURLか、 試験本番用URLを開きます。※日程にあわせて開いてください。

次のページ^

④文字列をコピー(受検ID・パスワード)する方法 つづき

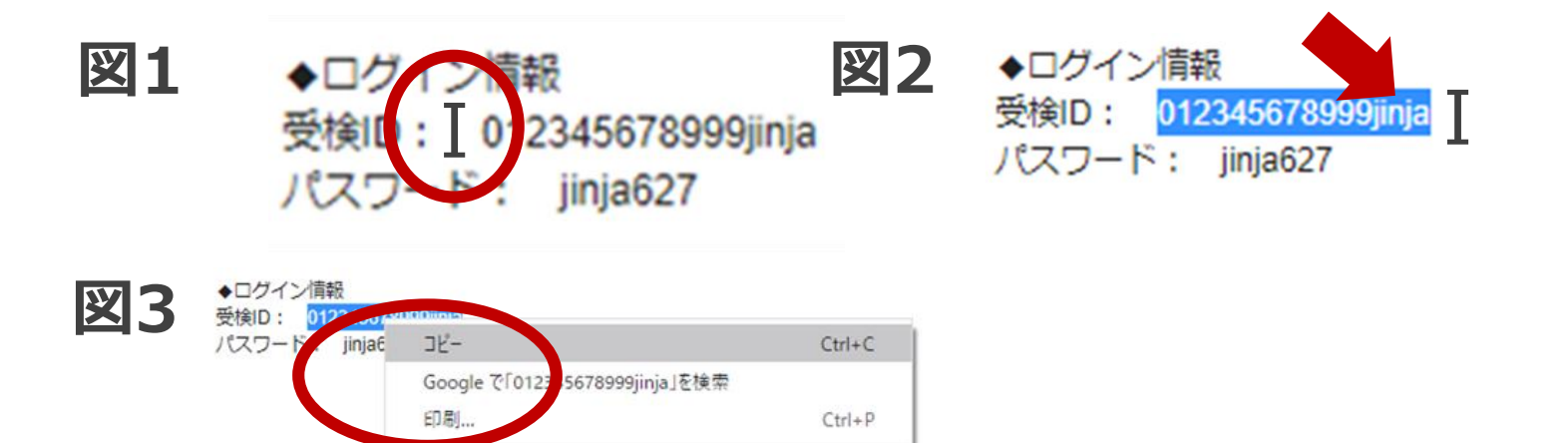

- 3)図1のように、コピーしたい文字列の先頭にマウスの カーソルを合わせます。「↓」が「」」に変わります。
- 4)マウスを左クリックしながら左から右へスライドさせ、コピーしたい範囲 までスライドしたら、マウスを動かさず、左クリックを離します。 ※コピーしたい範囲の文字列の背景色が図2のように変わります。
- 5) マウスを動かさず、右クリックします。図3のように「コピー」が表示され ますので左クリックします。 次のページへ

# ④文字列をコピー(受検ID・パスワード)する方法 つづき

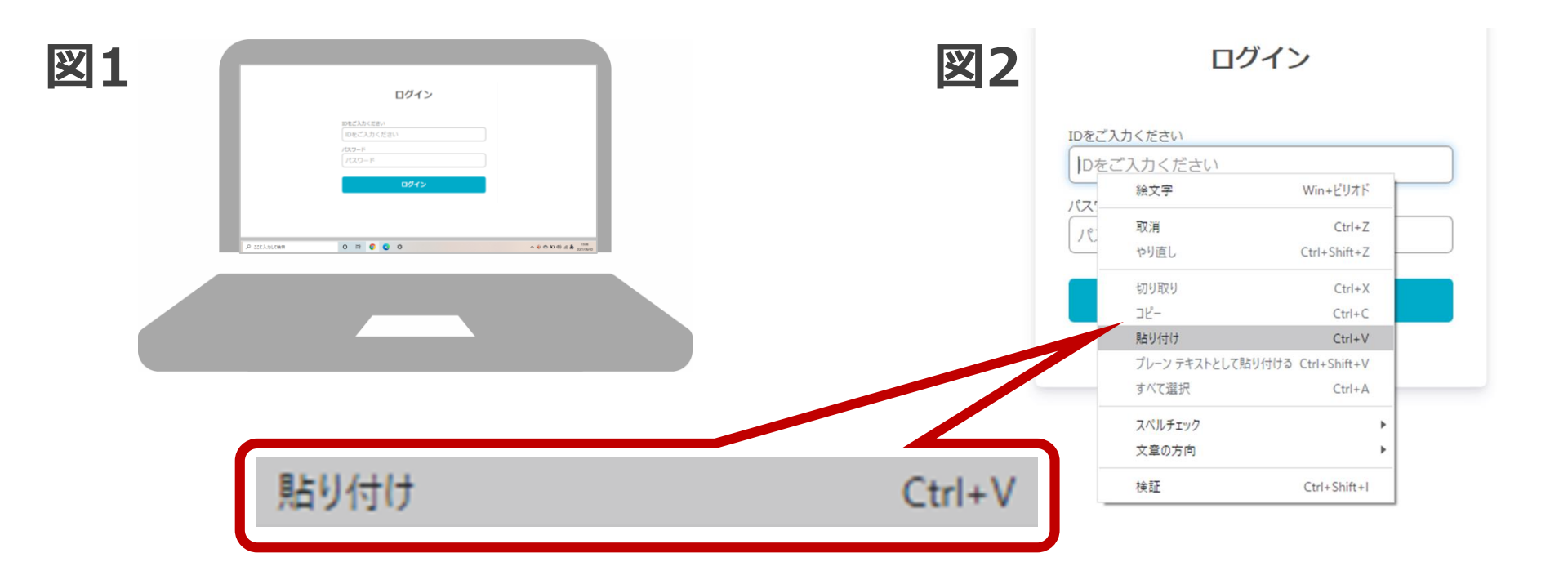

 6)予め開いておいたログイン画面を用意します。
 7)図2のように、貼り付けしたい対象の枠にカーソルを合わせ 右クリックします。「貼り付け」と表示されますので 左クリックし選択してください。

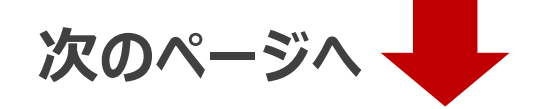

# ④文字列をコピー(受検ID・パスワード)する方法 つづき

| ログイン                            |
|---------------------------------|
| IDをご入力ください<br>012345678999jinja |
| パスワード ******                    |
| ログイン                            |
|                                 |

# 8) 受検IDは、入力していただいた通り、表示されます。 9) パスワードは「\*」で表示されます。 10) 入力後、ログインボタンを左クリックしてください。 ログインできます。